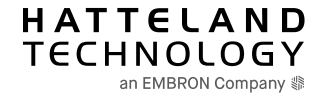

# HT B30 BIOS Update Tool

# **Operating System Independent**

## **Download links:**

BIOS version for HT B30xJ xxx-xxx-xxxxx and HT B30xH xxx-xxx-xxxxxx: **B191.18A** Download link: <u>http://dl.hatteland-display.com/cusimg/BIOS/HT B30/Active/Automated BIOS update/B191.18A.zip</u> BIOS version for HT B30xI xxx-xxx-xxxxx: **B191.18B** Download link: <u>http://dl.hatteland-display.com/cusimg/BIOS/HT B30/Active/Automated BIOS update/B191.18B.zip</u>

# Create bootable USB stick with BIOS update tool

Items needed:

- USB memory stick
  - BIOS files and update tool require around 30MB of space
- BIOS update files
- 1. Format USB stick as FAT32
  - a. This will delete all data on the USB stick!
- Copy the BIOS update files from the zipped folder to the USB stick

   The file layout for the USB stick should be as follows:
  - EFI
  - HTB30
  - startup.nsh

### How to use the update tool

To update BIOS using the tool, insert it into a USB port on the device and start the computer. The BIOS update will then proceed automatically, and the computer will shut down when finished.

If the update doesn't start automatically you have to press F7 during startup and select the USB stick as boot device before the update will proceed.

If the BIOS is set to LEGACY Boot Type, this must be changed to DUAL Boot Type. To change this, follow the steps below:

- 1. Press Delete key when booting the computer
- 2. In the BIOS Menu, go to Boot
- 3. Select Boot Type.
- 4. Choose Dual Boot Type and press Enter
- 5. Press the F10 Key (Exit and Save) and press Enter

If you're experiencing any difficulties updating the BIOS, please contact: E-Mail: <u>helpdesk@hattelandtechnology.com</u> Customer Support Direct: +47 4820 5676

### Updating the BIOS remotely

If you want to update the BIOS remotely, please contact our Helpdesk for support: E-Mail: <u>helpdesk@hattelandtechnology.com</u> Customer Support Direct: +47 4820 5676

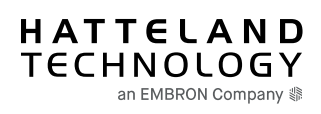

|     | Created    |      | Approved |    |                            |
|-----|------------|------|----------|----|----------------------------|
| Rev | Date       | Ву   | Date     | Ву | Description                |
|     |            |      |          |    |                            |
| 1   | 08.02.2019 | 7495 |          |    | Initial release            |
|     |            |      |          |    |                            |
| 2   | 01.04.2019 | 7495 |          |    | Automated BIOS update tool |